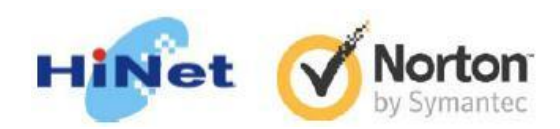

## HiNet諾頓防毒防駭線上安裝流程

#### 一、安裝前準備工作

1. 確認電腦是否符合最低系統需求,請參閱HiNet諾頓防毒防駭系統安裝需求。

- 2. 若有安裝舊版諾頓防毒軟體或其它防毒軟體請先移除。
- 3. 檢查方式:請在Windows桌面左下方的「開始」→「控制台」

(或是「開始」→「設定」→「控制台」),並點選控制台內的「新增移除程式」。

4. 請事先備妥您的用戶號碼(HN)及密碼。

例如:若您的光世代或ADSL連線帳號為12345678@hinet.net,則您的HN為12345678。 \*備註:安裝時間將視您的電腦硬體規格而有所不同。

## 二、開始安裝

1. 請連線至HiNet防毒防駭網站,如下圖。點選「我要下載」,在身分認證處輸入您的HN與密碼。

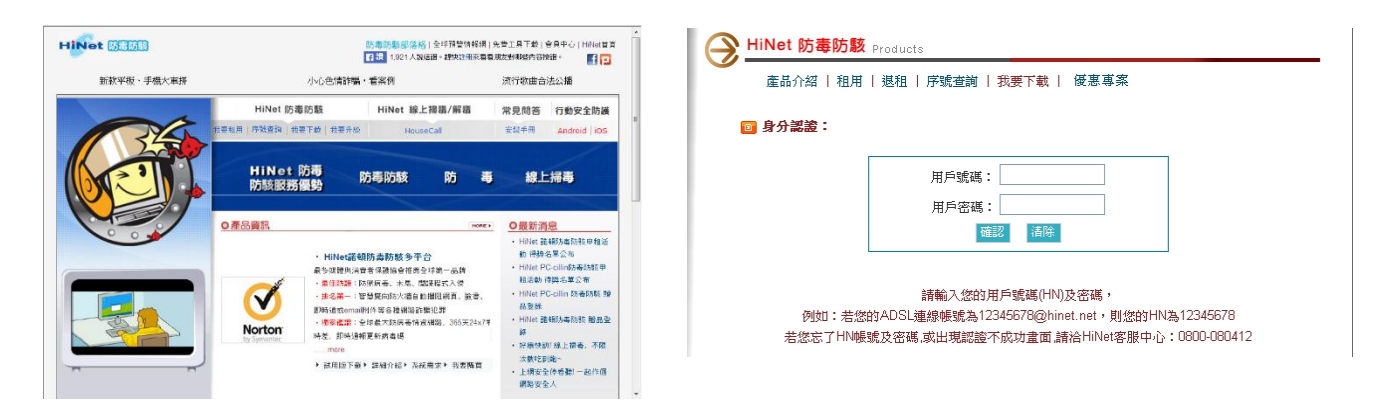

\* 若您忘了 HN 及密碼,或出現認證不成功的畫面,請洽 HiNet 客服專線: 0800-080-412。

2. 點選您租用的套件產品名稱, 接著請依您的作業系統選擇要下載的產品名稱。

#### Windows 平台產品

Android 平台產品

| 產品名稱                             | 55<br>DJ   |
|----------------------------------|------------|
| HiNet諾頓防毒防胲多平台行動裝置版(Android/iOS) | ij ș<br>Op |
| HiNet諾頓防毒防咳多平台Windows版           | 115<br>89  |
| HiNet諾頓防毒防骇多平台Mac OS版本           | 1)<br>86   |

#### Mac OS 平台產品

| 產品名稱                             | 說明      |
|----------------------------------|---------|
| liNet諾頓防毒防骇多平台行動裝置版(Android/iOS) | 說明      |
| iiNet諾頓防毒防骇多平台Windows版           | I兌<br>明 |
| iiNet諾頓防毒防骇多平台Mac OS版本           | 說明      |

### iOS 平台產品

| 產品名稱                             | 19      | 產品名稱                             |   |
|----------------------------------|---------|----------------------------------|---|
| HiNet諾頓防毒防骇多平台行動裝置版(Android/iOS) | Ĩ兌<br>明 | HiNet諾頓防毒防骇多平台行動裝置版(Android/iOS) | I |
| HiNet諾頓防毒防骇多平台Windows版           | 記兌<br>明 | HiNet諾頓防毒防験多平台Windows版           | I |
| HiNet <b>諾頓防毒防</b> §多平台Mac OS版本  | 脱       | HiNet諾頓防毒防骇多平台Mac OS版本           |   |

## 安裝 Windows 或 Mac OS 版

 安裝 Windows 和 Mac OS 產品,請依指示點擊「開始下載」並選擇存放位置,按下「確定」後 開始下載「諾頓下載管理員」。下載完成後點擊「諾頓下載管理員」,安裝程式會自動開始,點 擊「同意並安裝」開始安裝。

\*若您想要閱讀授權許可協議,請點選「使用者授權許可協議」。

| Notion Internet Security Onli  | ne                                                                                                    | the Priori                                                                                                    |
|--------------------------------|----------------------------------------------------------------------------------------------------|----------------------------------------------------------------------------------------------------|
| orton Internet Security Online | 1 執行並開啟安裝程式                                                                                                    |                                                                                                    |
| 急的服務 PN:                       | 按下「開始下載」。「諾頓下載管理員」                                                                                                    | 會自動開始下載。如果沒有自動下載。請授此處。                                                                                                    |
|                                | 1. 1875 [1869-]                                                                                                    | 2. 按用下「下載」視窗                                                                                                    |
| 開始下載                           | BDP: Notificanthadir yau<br>DCN:2003<br>3): Transmann<br>B: Tony Yu<br>R: Downwann Aparticle con<br>R: Downwann Aparticle con | VY units and a second second sec |
|                                |                                                                                                    | attants a                                                                                                    |
|                                | 3. 187F ( MATE J                                                                                                    |                                                                                                    |
|                                | CONTRACTOR                                                                                                    |                                                                                                    |
|                                |                                                                                                    |                                                                                                    |

| 諾頓下載                  | 管理員                                               |        | -  |
|-----------------------|---------------------------------------------------|--------|----|
| 304.33 MB             | Norton Internet Security Online<br>正在下載 還剩大約 1 分鐘 | 777772 | 0% |
| Norton<br>by Symantec |                                                   | 暫停下載   |    |

2. 安裝成功後,請依畫面指示進行啟用程序。在啟用服務視窗輸入您的裝置名稱(或保留預設的名

稱),確認後點擊啟用。

|            |                 |                                                                                                    | C 服務約用 - Windows laternet Explorer 📰 🖸 🔀                                                |
|------------|-----------------|----------------------------------------------------------------------------------------------------|-----------------------------------------------------------------------------------------|
|            |                 |                                                                                                    | 🕢 🖓 = 👔 hitge franz symantic com inclusive app. 7. NG-chelan 💌 🔒 🗟 😽 🗶 📴 Lion South 🖉 - |
| Norton     | 🥄 啓用            |                                                                                                    | · 「「「「」」」」」」」」」」」」」」」」」」」」」」」」」」」」」」」」」                                                 |
|            |                 | 援                                                                                                    | X Norton O BREE O RE WERE                                                               |
| e          |                 |                                                                                                    | 🖕 我的最爱 👍 🐷 理读的理论。 🐑 自訂連結 🐑 発費的 Honnal 🐑 相互性测量度。                                         |
|            |                 |                                                                                                    | ● 股防物用 和頁②・安全性②・工具◎・◎・ **                                                               |
|            |                 |                                                                                                    | 和用首頁 說明 支援 个                                                                            |
| 安全         |                 |                                                                                                    |                                                                                         |
|            |                 |                                                                                                    | Norton Internet Security 服務 啓用                                                          |
| CPU        | 正在啓用您的 服務       |                                                                                                    |                                                                                         |
| 系統 2       |                 |                                                                                                    |                                                                                         |
| 100 (2.52) | 在發用完成前,諸勿臟閉此網窗。 |                                                                                                    | 前轴人发的装置石柄,影像放下「原用」朱原则「使门腹见<br>安全服務」。                                                    |
| IG II      |                 | -                                                                                                    |                                                                                         |
|            |                 |                                                                                                    | あり球心を定く時代の構成な受け、Norton Internet<br>Security 副指的構成。該高加的基礎命名。+                            |
|            |                 |                                                                                                    |                                                                                         |
|            |                 | Province of the local division of the local division of the local |                                                                                         |
|            |                 |                                                                                                    |                                                                                         |
|            |                 |                                                                                                    | 位喻入的装置名稱只會用於區影把安裝此完全服器的結果。這個標準易起進黨發扬之裝置<br>的名稱,例如"服裝"。                                  |
| ~          | Norton          | 取消                                                                                                    |                                                                                         |
| V Nort     | A lange         |                                                                                                    | 😧 朝廷第85 🖉 - 代 1005 -                                                                    |
|            |                 |                                                                                                    |                                                                                         |

3. 安裝成功,您可以點擊「瀏覽」進入產品主頁面。

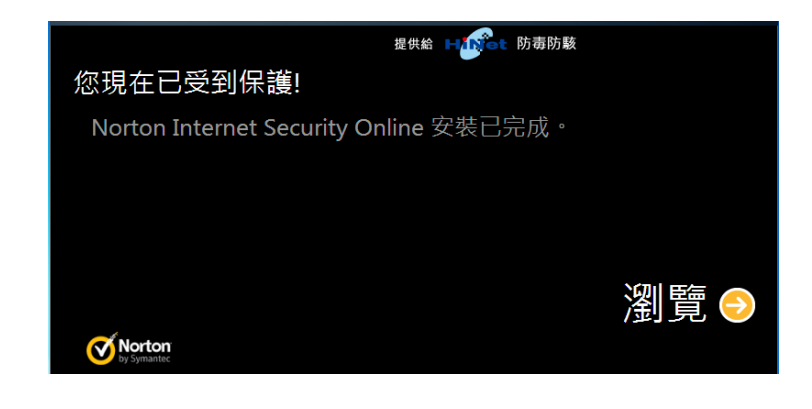

# 安裝 Android 版

1. 請使用手機或平板電腦上的 QR code 掃描器,掃描本產品 QR code 開啟下載頁面。

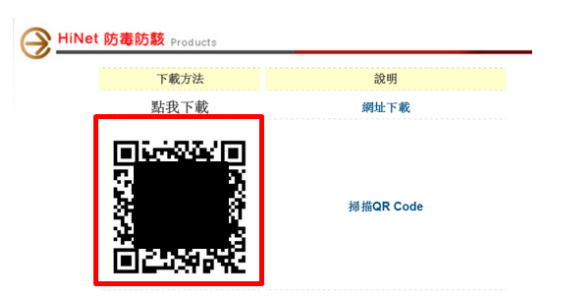

請輸入您的諾頓帳戶,若您沒有諾頓帳戶,請點擊「建立帳戶」立即建立諾頓帳戶。登入諾頓帳
 戶後,請依指示點擊「下載」,並於諾頓行動安全安裝頁面點擊「安裝」。

| 輸入諾頓帳號                                                               | ਮਨਾ 2,5000 7.564<br>≺ > C () 2,500 R.<br>∭रक्षाल क्यूंकि 2005                                      | (히교 는 백 최) C ( 영 역 , il 576 B 307<br>수<br>詳報行動安全新開版                                                                                                    |
|----------------------------------------------------------------------|----------------------------------------------------------------------------------------------------|----------------------------------------------------------------------------------------------------|
| 登入<br>40月間子服件<br>密構<br>逆構<br>登入                                      | Norton Internet Security Online<br>Multi-Device 下能 Norton Internet Security Online<br>Multi-Device | Contraction of each of each o |
| 忘記包約条構?<br>最否已接更電子動件地址?                                              | 94.7715945. NBC007508945.2849.6082.<br>9779758: 9729568                                            | 交換<br>BHHEICHA<br>1,000 (4.4) (2) (1)                                                                                                    |
| 沒有純戶嗎?<br>需要存取您的產品和功能。<br>確立解戶                                       |                                                                                                    |                                                                                                    |
| Reserved<br>18月1日 (愛 <b>Symantec</b> , 01995-015) 編載編章21編<br>① (金 ご) | and Stander, I wontrowerspace - 1993 ( 1903)                                                       | 主動式的海球選邦安全性、講部安心享受<br>行動生活<br>院議先級內容                                                                                                    |

3. 安裝完畢請開啟應用程式,請接受授權許可協議並點擊「同意並啟動」完成產品啟動。

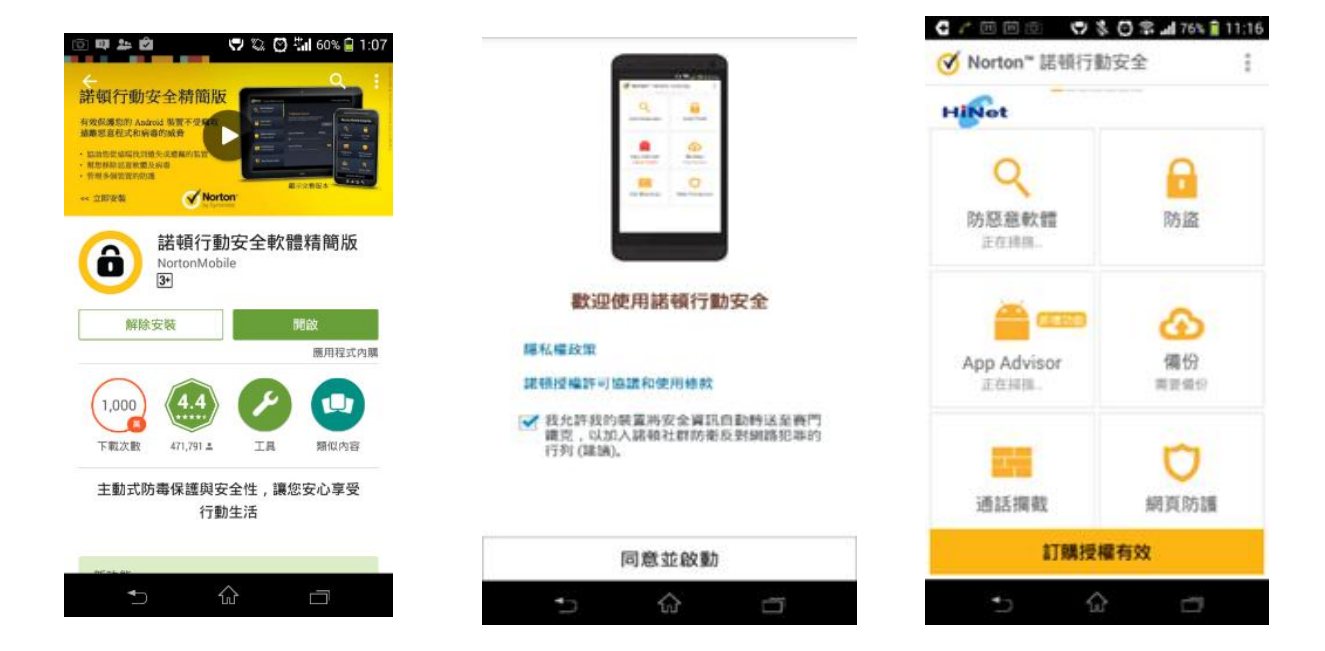

# 安裝 iOS 版

1. 請使用手機或平板電腦上的 QR code 掃描器·掃描本產品 QR code 開啟下載頁面。請輸入您的 iOS 手機或平板能收件的電子郵件地址·點擊「傳送」並選擇 iOS。

| HiNet | 防毒防駭 Products |           | _ | Pat V                    | .⊥+=se<br><b>∛</b> Norton      |      |
|-------|---------------|-----------|---|--------------------------|--------------------------------|------|
|       | 下載方法          | 說明        |   |                          | ₽ <b>入</b>                     |      |
|       | 點我下載          | 網址下載      |   | 歡迎使用諾<br>頓!              | RATE NO.                       |      |
|       |               | 播掘QR Code |   | 管理建筑机产进业建筑机产             | BALLER<br>BALLER<br>ARCENTIONS |      |
| _     |               |           |   | 11.01.21.21 ( <b>Sys</b> | 18 K                           | 1223 |
|       |               |           |   | *>                       | \$ a                           |      |

2. 請輸入您的 iOS 手機或平板能收件的電子郵件地址,點擊「傳送」並選擇 iOS。

| Norton Internet Security Online                                    | Norton                                                           | HiNet State:           | Norton                                                                                                    | HiNot SETRI                                   |
|--------------------------------------------------------------------|------------------------------------------------------------------|------------------------|----------------------------------------------------------------------------------------------------|-----------------------------------------------|
| muiti-Device<br>下載 Norton Internet Security Online<br>Multi-Device | ● Norton Internet Se<br>Multi-Device<br>選擇安裝所                    | ecurity Online<br>在的裝置 | <b>之</b> 前要形理的法理网络                                                                                                    | 定電子郵件已傳送<br><sup>電子郵件-</sup> 約427電子邮件+9382=86 |
| 下就<br>或者<br>输入電子都件地址,影響可以向該地址傳送設定通信以影響發置。<br>電子都件地址:<br>電子都件地址:    | ANDROID                                                          | WINDOWS                |                                                                                                    |                                               |
| <b>99.0</b>                                                        | nenn (Öspmanlag) – in 1963/11 Service Conjouries († 1871)<br>187 | I BEREN                | anes. Appendixe, a tradition benefic togenation<br>and the second second second second second second second second second second second second second second second | ( arost ) acars                               |

3. 從您的 iOS 裝置開啟郵件,點擊郵件中的「1.開始安裝」進入 Apple Store 下載並安裝應用程式, 安裝完畢請開啟應用程式並接受「諾頓授權許可協議」,至「需要訂閱」頁面時,請回到先前開啟之 郵件。

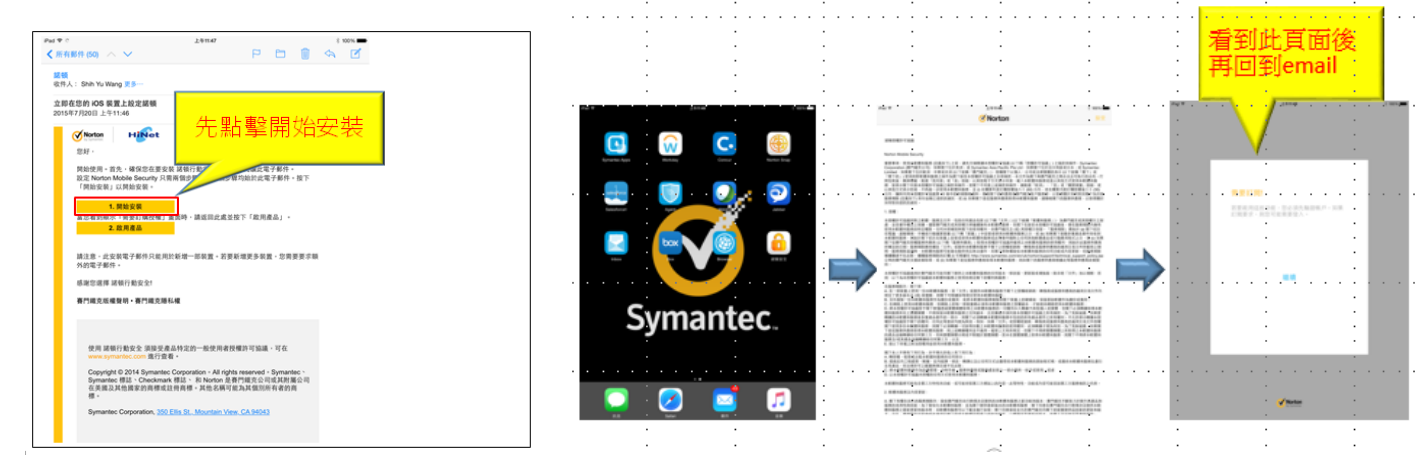

4. 請點擊郵件中的「2.啟用產品」, 連線完成產品啟用。

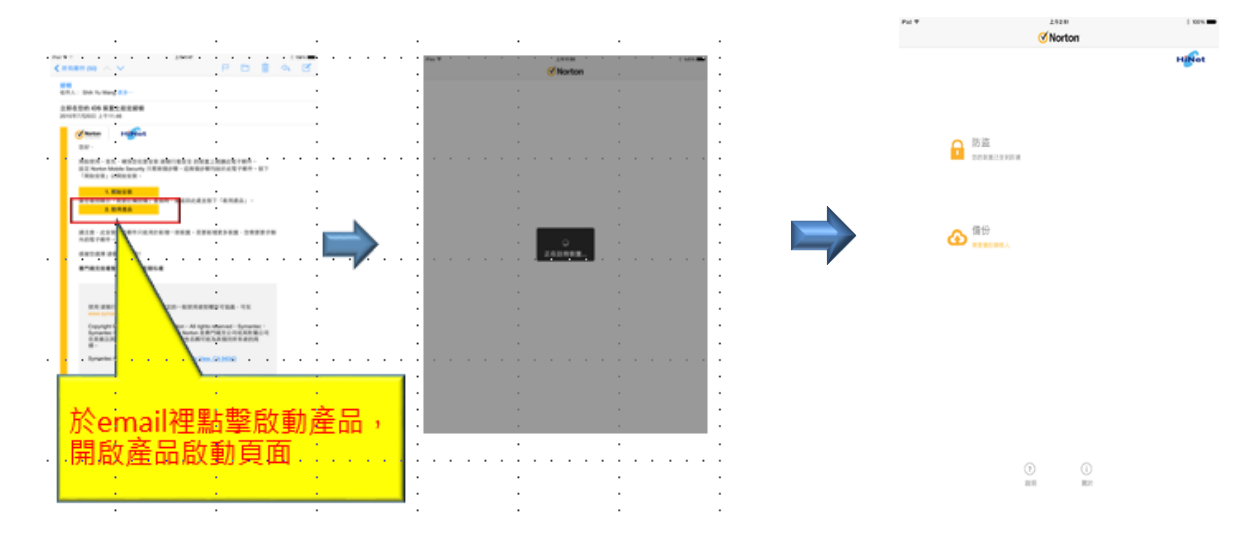

HiNet 全區 24 小時免費服務支援電話:0800-080-412

好康活動: <u>http://hisecure.hinet.net/product/promotion/symantec/norton/</u>